## SIDI Bilancio

# Ordinativi OlL

### Creazione e stampa distinta

Guida rapida di riferimento Versione 2.0 del 6/11/2013

RTI: HP Enterprise Services Italia S.r.l. - Selex ES S.p.A.

#### INDICE

| 1. |                                     | . 3 |
|----|-------------------------------------|-----|
| 2. | CREAZIONE DISTINTA TRASMISSIONE OIL | . 4 |
| 3. | DISTINTE PRIVE DI ORDINATIVI        | . 7 |
| 4. | STAMPA DISTINTA OIL                 | . 8 |

#### 1. INFORMAZIONI UTILI

Il presente paragrafo contiene il glossario utilizzato per la descrizione delle funzioni di OIL.

**Titolo (o Ordinativo):** documento contente le informazioni che sono oggetto di elaborazione da parte della Banca e può essere di due tipologie:

- ✓ Mandato
- ✓ Reversale

Il Sistema tratterà i titoli (ordinativi) senza scendere nel dettaglio della tipologia.

**Richiesta annullamento titolo:** operazione utilizzata per l'annullamento di un titolo non più valido o che non deve essere elaborato dalla banca.

E' inviato alla banca ed associato ad un titolo.

Distinta: contenitore di titoli o di richieste di annullamento di titoli.

E' implementato come struttura dati in formato XML.

Una distinta può contenere un massimo di 100 elementi tutti appartenenti alla stessa categoria. In funzione dei dati contenuti, la distinta avrà due formati dati differenti:

- ✓ Distinta titoli
- ✓ Distinta richiesta annullamento titoli

**Certificato digitale:** contiene la chiave crittografica pubblica per la verifica di una firma digitale, oltre i dati del proprietario della chiave.

**Firma seriale:** modalità di firma digitale che consente di apporre al medesimo documento, la firma del DS solo successivamente alla firma del DSGA per confermarne, da un punto di vista giuridico, la validità.

#### 2. CREAZIONE DISTINTA TRASMISSIONE OIL

Le azioni legate a questo processo permettono la creazione della distinta di trasmissione che contiene i titoli (mandati e reversali) da inviare all'istituto cassiere.

Le funzioni sono accessibili dal menù *Area Gestionale Movimenti -> Distinta trasmissione OIL.* 

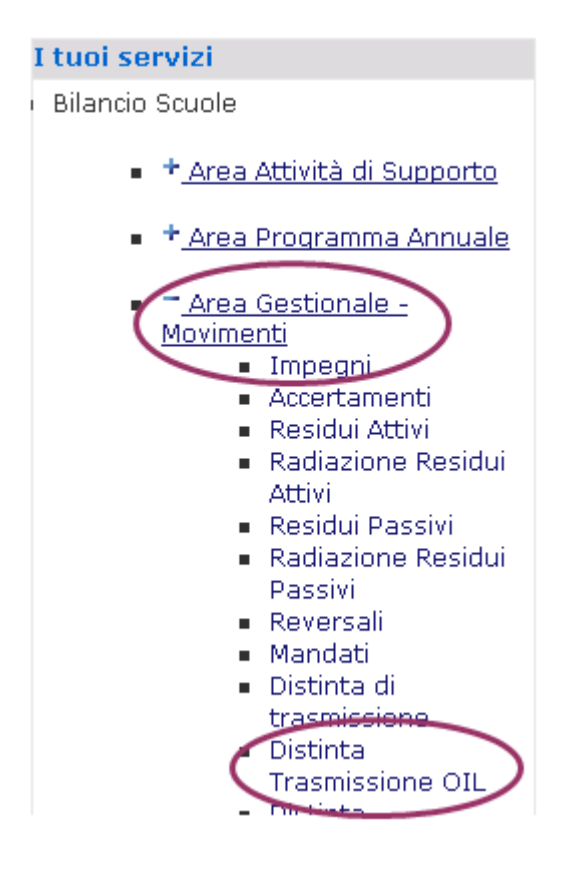

Per creare una nuova distinta selezionare:

- \* inserisci
- \* l'Istituto cassiere
- \* confermare

Il sistema propone l'elenco dei mandati e delle reversali, emessi per l'istituto cassiere scelto, che siano nello stato di "emesso" o "stampato".

Risultano automaticamente tutti selezionati, ossia inclusi nella distinta che si sta creando, ma è comunque possibile deselezionare quelli non di interesse.

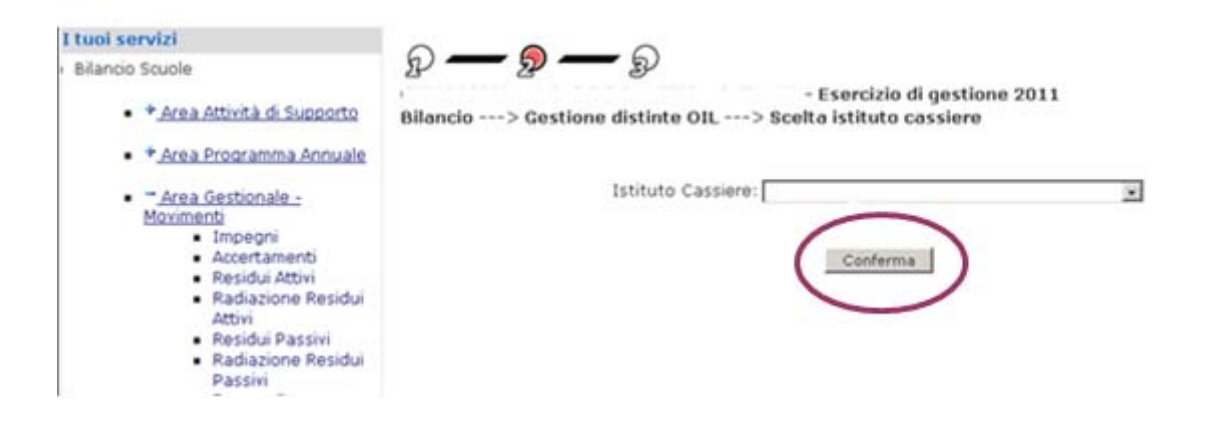

I titoli selezionati sono associati alla distinta attraverso un codice progressivo. I titoli facenti parte della distinta assumono lo stato di **selezionato**.

Il sistema crea una nuova distinta nella base dati e ne associa lo stato di **creata**.

| 📔 🗋 SIDI Scuola Bilancio   Gestione Disti                                                                                                    | *                                                                                                    |  |  |  |  |
|----------------------------------------------------------------------------------------------------|----------------------------------------------------------------------------------------------------|--|--|--|--|
| Area Programma Annuare Area Gestionale - Movimenti Impegni Accertamenti Residui Attivi Radiazione Residui Attivi Radiazione Residui Passivi Reversali Mandati Distinta di trasmissione                                                                                                    | Bilancio> Gestione distinte OIL> Inserimento nuova distinta OIL     Istituto cassiere:   BANCA POPOLARE     Numero:   13     Data*:   (gg/mm/aaaa)     24/06/2011     Protocollo:                                                                                                    |  |  |  |  |
| Esiti Ordinativi/Reversali<br>Contratti<br>Stampa Registro Contratti<br>Cambia Conto su Impegni<br>Storno Reversali<br>Storno Mandati<br>Stampe Periodiche<br>Stampe Partitari<br>Stampe di Controllo<br>Distribuisci Accertamento su Progetti<br>Distribuisci Accertamento su Progetti                                                | Reversali     Numero   Importo     Importo   Importo     Importo <thimporto< th="">     Importo   <t< td=""></t<></thimporto<> |  |  |  |  |
| Stampa reversali<br>Stampa reversali<br>Stampa Accertamenti su Progetti<br>Stampa Reversali su Progetti<br>Distinta Trasmissione OIL<br>Distinta Annullamento OIL<br>Distinta Storno OIL<br><b>* Area Gestionale - Liquidazioni</b><br><b>* Area Gestionale - Minute Spese</b><br><b>* Area Consuntivo</b><br><b>* Area Consuntivo</b> | Mandati      Numero   Importo     Ø   3   2.500,00     Ø   4   1.500,00     Ø   4   1.500,00     Ø   5   2.240,00     Ø   6   123,00     Ø   7   146,00                                                                                                    |  |  |  |  |

Alla conferma della selezione dei mandati e delle reversali da includere nella distinta, appare un riepilogo dello stato:

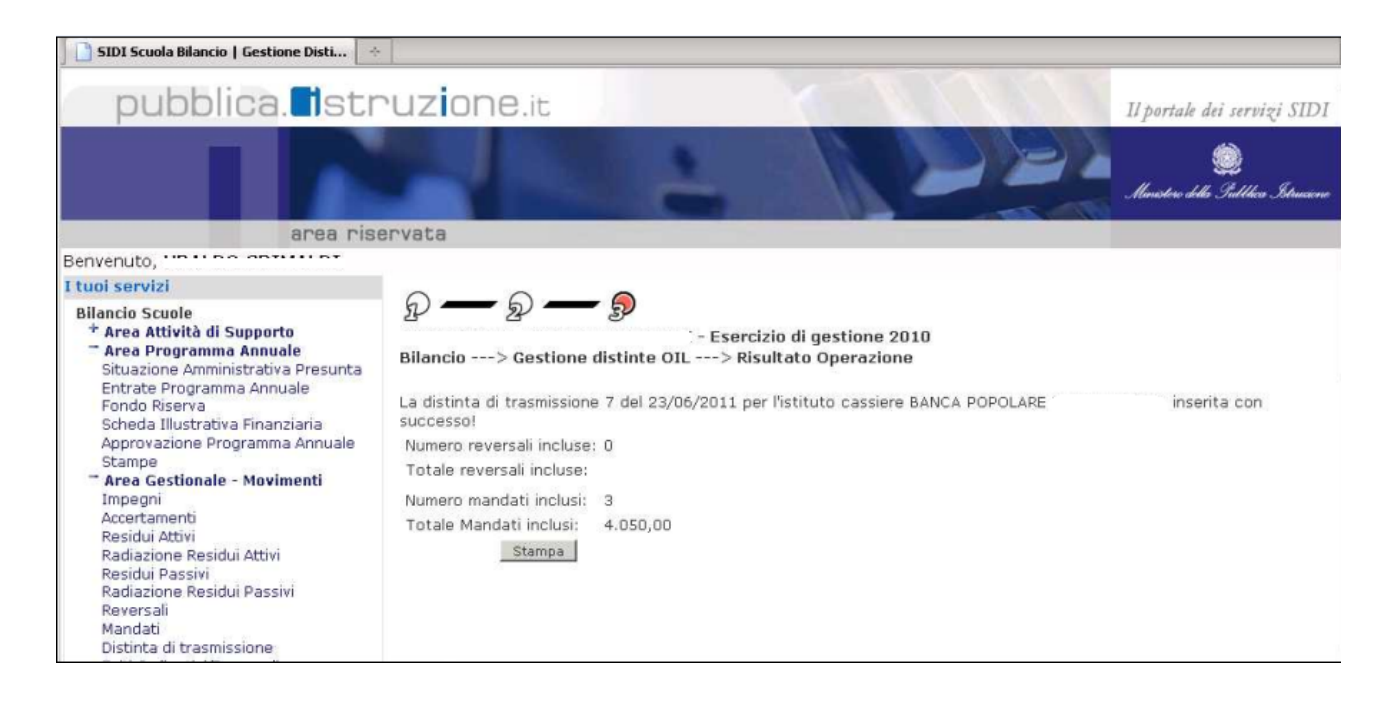

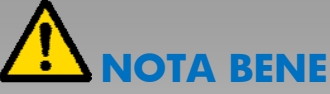

Si consiglia di trascrivere il numero che il sistema ha attribuito alla distinta creata. Questa informazione sarà necessaria per ricercare la distinta nelle successive fasi di lavorazione.

#### 3. DISTINTE PRIVE DI ORDINATIVI

Può capitare che l'istituto cassiere restituisca degli esiti negativi **per tutti gli ordinativi** contenuti in una stessa distinta. Questo vuol dire che l'istituto cassiere non ha potuto caricare **tutti** gli ordinativi presenti all'interno di una stessa distinta.

In questo caso quando vengono caricati gli esiti negativi nel SIDI Bilancio tutti gli ordinativi contenuti nella distinta perdono il legame con la distinta stessa e la distinta risulta **vuota** (zero reversali e zero mandati).

Il legame con la distinta originaria deve essere eliminato per permettere all'utente di modificare opportunamente gli ordinativi, e per consentire di inserire gli ordinativi modificati in una nuova distinta di trasmissione.

Nei casi in cui una distinta risulti priva di ordinativi viene visualizzata una nota per rassicurare l'utente in merito alla correttezza della situazione contabile.

Bilancio ---> Elenco Distinte OIL ---> Elenco Distinte OIL

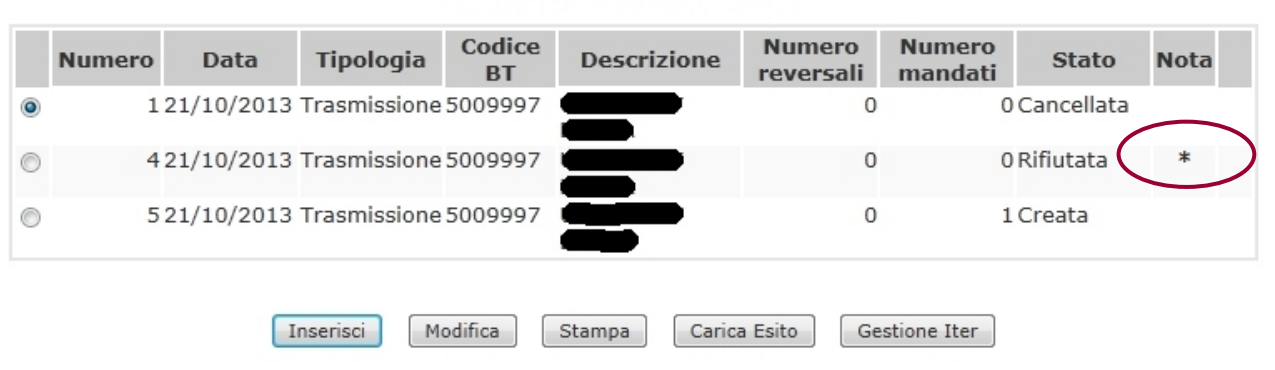

3 Righe Trovate, lista completa

(\*) La distinta é stata svuotata del suo contenuto in seguito agli esiti ricevuti dalla banca: tale situazione non inficia assolutamente nè la gestione degli ordinativi ivi contenuti (che possono essere corretti e reinviati alla banca) nè i totali riportati nella distinta stessa

#### 4. STAMPA DISTINTA OIL

E' possibile stampare il contenuto di una distinta.

La stampa è accessibile dal menù *Area Gestionale Movimenti -> Distinta trasmissione OIL.* Selezionanado il pulsante:

#### \* Stampa

| area riser                                                                                                    | vata                                                                                                    |            |              |              |                   |                     |                   |        |
|----------------------------------------------------------------------------------------------------|----------------------------------------------------------------------------------------------------|------------|--------------|--------------|-------------------|---------------------|-------------------|--------|
| Benvenuto,                                                                                                    |                                                                                                    |            |              |              |                   |                     |                   |        |
| i tuoi servizi                                                                                                    | 0                                                                                                    | ~          | $\sim$       |              |                   |                     |                   |        |
| Bilancio Scuole<br>Tarea Attività di Supporto<br>Impostazione Anno Finanziario<br>Aggregazioni Spesa<br>Gestione Creditori<br>Gestione Debitori                                                                     | ی سے بی سے بی<br>: - Esercizio di gestione 2010<br>Bilancio> Elenco Distinte OIL<br>4 Righe Trovate, lista completa |            |              |              |                   |                     |                   |        |
| Gestione Firme<br>Impostazione Firme su stampe                                                                                                    | Numero                                                                                                    | Data       | Tipologia    | Codice<br>BT | Descrizione       | Numero<br>reversali | Numero<br>mandati | Stato  |
| Progetti/Attività<br>Tipologie Contratti                                                                                                    | C 4                                                                                                    | 15/03/2011 | Trasmissione | 530008       | BANCA POPOLARE    | 1                   | 8                 | Creata |
| Piano Conti Entrata<br>Piano Conti Entrata                                                                                                    | C 5                                                                                                    | 15/03/2011 | Trasmissione | 530008       | BANCA POPOLARE    | 1                   | 1                 | Creata |
| Parametri Procedura<br>Invio Elussi                                                                                                    | C 6                                                                                                    | 16/03/2011 | Trasmissione | 530008       | BANCA POPOLARE    | 1                   | 6                 | Creata |
| Re-Invio Flussi<br>Invio Liguidazioni                                                                                                    | 7                                                                                                    | 23/06/2011 | Trasmissione | 530008       | BANCA POPOLARE    | 0                   | 3                 | Creata |
| Log Invio Liquidazioni<br>Area Programma Annuale<br>Situazione Amministrativa Presunta<br>Entrate Programma Annuale<br>Fondo Riserva<br>Scheda Illustrativa Finanziaria<br>Approvazione Programma Annuale<br>Stampe |                                                                                                    | In         | serisci Mo   | diffic       | Stampa Carica Esi | to Gestione         | : Iter            |        |

Nella stampa oltre al dettaglio degli ordinativi viene riassunta la situazione di cassa al momento dell'emissione della reversale:

| Fondo Cassa iniziale                             |                            | Saldo Cassa Precedente     | C 1,58 |
|--------------------------------------------------|----------------------------|----------------------------|--------|
| Precedenti Riscossioni                           | ; u.L.u,00                 | Importo Operazione Odierna |        |
| Precedenti Pagamenti                             | 0.0, ,,42                  | Saldo Cassa Attuale        | 1,58   |
| (Dall'inizio dell'esercizio: Riscossioni Euro 70 | i,00 - Pagamenti Euro0,42) |                            |        |